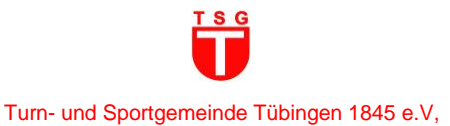

# Anleitung zur Registrierung und Buchung "Feriensportcamp"

in der proWinner-Cloud

Hinweis: Die Registrierung zur Buchung eines Feriensportcamps (Schritt 1) erfolgt IMMER mit dem Namen und den Daten des Kindes, das an dem Feriensportcamp teilnimmt.

Die Buchung verlangt 2 Schritte: "REGISTRIEREN" und TSG-Feriensportcamp "Buchen"

## Anleitung (Kurzversion)

| Schritt 1: "REGISTRIEREN"                                                                                                    | Schritt 2: TSG-Feriensportcamp "Buchen"                                                                                                    |
|----------------------------------------------------------------------------------------------------|----------------------------------------------------------------------------------------------------|
| <ul> <li>Öffnen Sie in Ihrem Browser die proWinner-Cloud<br/>der TSG Tübingen und klicken auf die Schaltfläche<br/>"REGISTRIEREN".</li> <li>Füllen Sie die Felder zu den "Grunddaten" Ihres<br/>Kindes aus und klicken Sie dann auf "Abschicken".</li> <li>Nach der erfolgreichen Registrierung erhalten Sie<br/>eine E-Mail von info@tsg-tuebingen.de mit dem<br/>Betreff "TSG Tübingen: Bestätigung der<br/>Registrierung".</li> </ul> | <ul> <li>Öffnen Sie in Ihrem Browser die proWinner-Cloud<br/>der TSG Tübingen.</li> <li>Klicken Sie auf die Schaltfläche<br/>"KURSVERWALTUNG" und anschließend auf die<br/>Kategorie "TSG-FERIENSPORTCAMPS" "Zum<br/>Buchen".</li> <li>Nach der erfolgreichen Buchung eines<br/>Feriensportcamps erhalten Sie eine E-Mail von<br/>webmaster@pw-cloud.de mit dem Betreff "TSG<br/>Tübingen: Buchungsbestätigung".</li> <li>Hinweis: Bei Absage nach einer verbindlichen<br/>Anmeldung, ab 2 Wochen vor Campbeginn, ist eine<br/>Storno-Gebühr von 25 Euro fällig.</li> </ul> |

## Anleitung (Langversion)

## Schritt 1: "REGISTRIEREN"

1. Öffnen Sie in Ihrem Browser die <u>proWinner-Cloud</u> der TSG Tübingen und klicken auf die Schaltfläche "REGISTRIEREN".

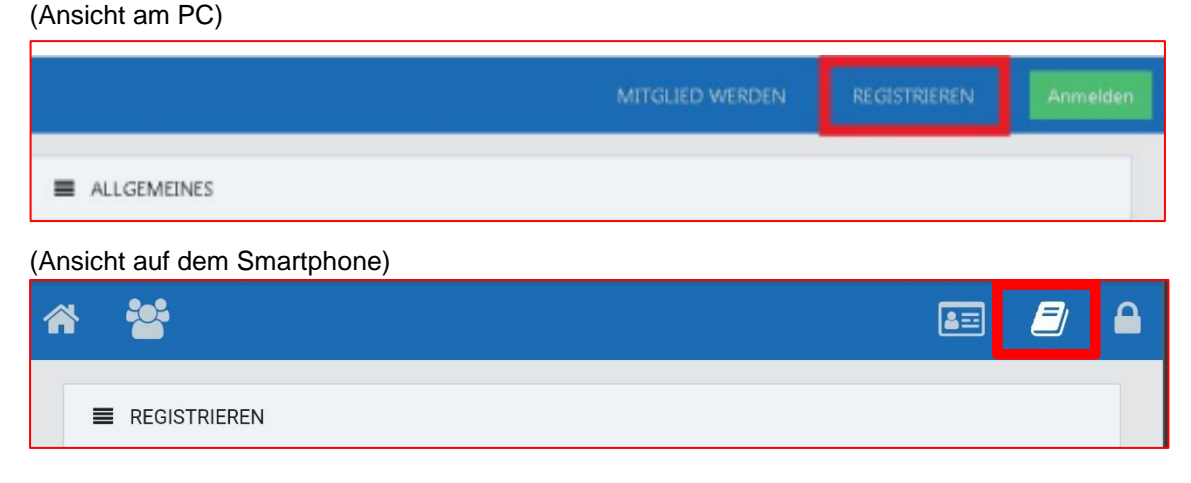

- 2. Füllen Sie die Felder zu den "Grunddaten" des Kindes aus und klicken Sie dann auf "Abschicken".
- 3. Im Anschluss erhalten Sie eine grüne Pop-Up-Nachricht "Registrierung erfolgreich" sowie eine E-Mail von <u>webmaster@pw-cloud.de</u> mit dem Betreff "TSG Tübingen: Registrierung für Kursanmeldung/Platzbuchung".

#### Turn- und Sportgemeinde Tübingen 1845 e.V,

- 4. Öffnen Sie Ihr E-Mail-Postfach und klicken Sie auf den Link in der von uns gesendeten E-Mail. Mit dem Anklicken des Links aktivieren Sie Ihre Registrierung.
- 5. Im Anschluss erhalten Sie eine E-Mail von webmaster@pw-cloud.de mit dem Betreff "TSG Tübingen: Registrierung – Login Daten" und Ihren Login Daten (Benutzername und Kennwort).
- 6. Sicherheitshinweis: Bitte ändern Sie Ihr Kennwort nach der ersten Anmeldung!
- 7. Nun können Sie in Schritt 2 ein TSG-Feriensportcamp buchen.

#### Schritt 2: TSG-Feriensportcamp buchen

 $\checkmark$ 

- 1. Öffnen Sie in Ihrem Browser die proWinner-Cloud der TSG Tübingen.
- 2. Klicken Sie auf die Schaltfläche "KURSVERWALTUNG" und anschließend auf die Kategorie "TSG-FERIENSPORTCAMPS" "Zum Buchen".

| NEUIGKEITEN |  |  |
|-------------|--|--|

- 3. In dieser Übersicht finden Sie freie Plätze in den jeweiligen TSG-Feriensportcamp.
- 4. Bitte beachten Sie, dass die Buchung/Nutzungsdauer immer automatisch 2 Zeitstunden umfasst. Auch bei einer zeitlich kürzeren Buchung wird der Betrag (150 €) für 2 Zeitstunden fällig.
- 5. Zum Buchen klicken Sie auf das jeweilige Feriensportcamp "Buchen" und folgen den weiteren Anweisungen.
- Bei Schritt 2 "Anmeldung" geben Sie die Login Daten (Benutzername und Kennwort) des Kindes ein, die Sie in Schritt 1 bei der Registrierung per E-Mail von <u>webmaster@pw-cloud.de</u> mit dem Betreff "TSG Tübingen: Registrierung – Login Daten" erhalten haben. Nutzen Sie bitte das geänderte Kennwort.
- 7. Bei Schritt 4 "Übersicht" im Feld "Hinweis" haben Sie die Möglichkeit, weitere Informationen anzugeben.
- 8. Im Anschluss erhalten Sie eine E-Mail von <u>webmaster@pw-cloud.de</u> mit dem Betreff "TSG Tübingen: Buchungsbestätigung".

Hinweis: Bei Absage nach einer verbindlichen Anmeldung, ab 2 Wochen vor Campbeginn, ist eine Storno-Gebühr von 25 Euro fällig.